# Preparing for Remote Learning at Parochial

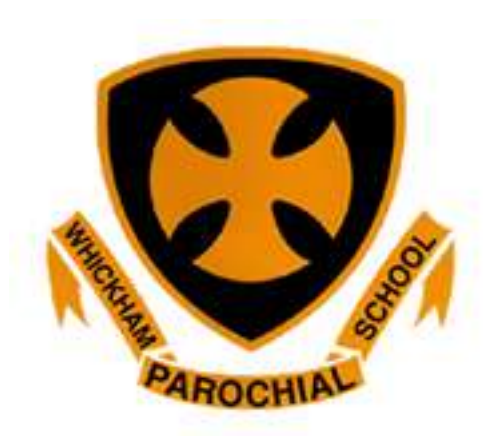

At Parochial we have decided to use Microsoft Teams - a free application that can be used on any device - as our remote learning platform. Each child now has a Gateshead email address and password, which will have been sent out to you in a letter.

On Teams we can: set work, give feedback, share resources and 'chat' if children need support.

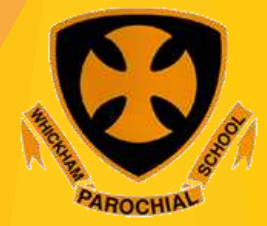

# Getting Started - downloading Teams The easy way to do this is to go to your App store and download a free version from there. If you use a laptop or P.C....

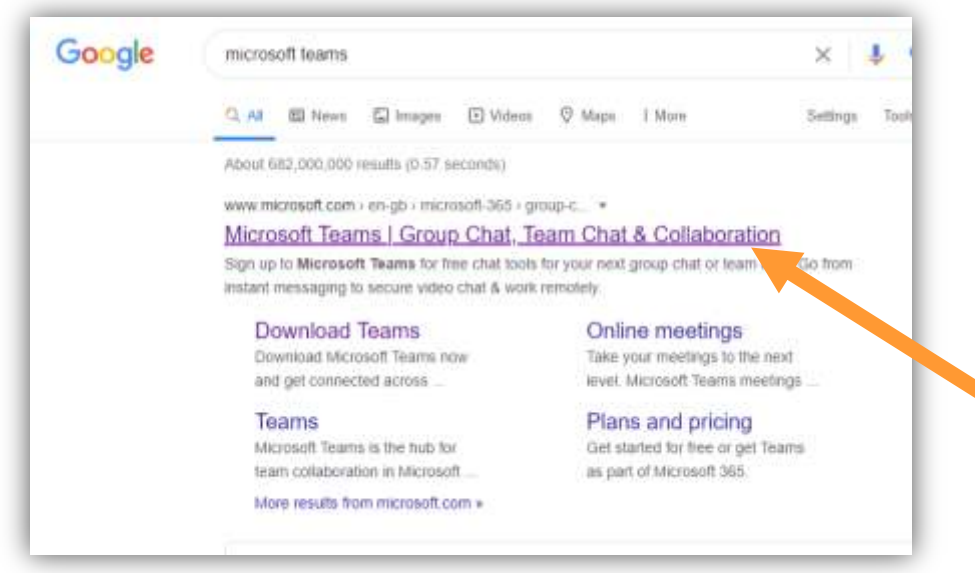

Search Microsoft Teams and choose the indicated result.

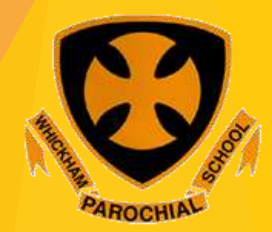

|                                                               | offeet and existing Download Taams                    | All M               |
|---------------------------------------------------------------|-------------------------------------------------------|---------------------|
| Microsoft Microsoft 365 Microsoft Teams - Features - Resource | jes v Plans and pricing Download reams                |                     |
| The Together Mode and Large Gallery View features are ro      | olling out to customers now. Learn how to turn on the | hese new features > |
|                                                               |                                                       |                     |
|                                                               |                                                       | entie               |
| Microsoft Teams                                               |                                                       |                     |
| Wilcrosoft reams                                              |                                                       | 6-18-               |
| More ways to be a team.                                       |                                                       |                     |
|                                                               |                                                       | 1-0                 |
| Sign up for nee                                               |                                                       | TRA                 |
|                                                               |                                                       |                     |
| Sign in                                                       |                                                       | 2=8                 |

### Choose "Sign in"

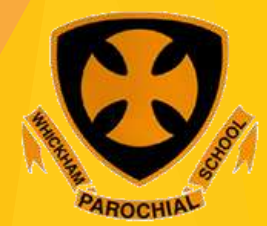

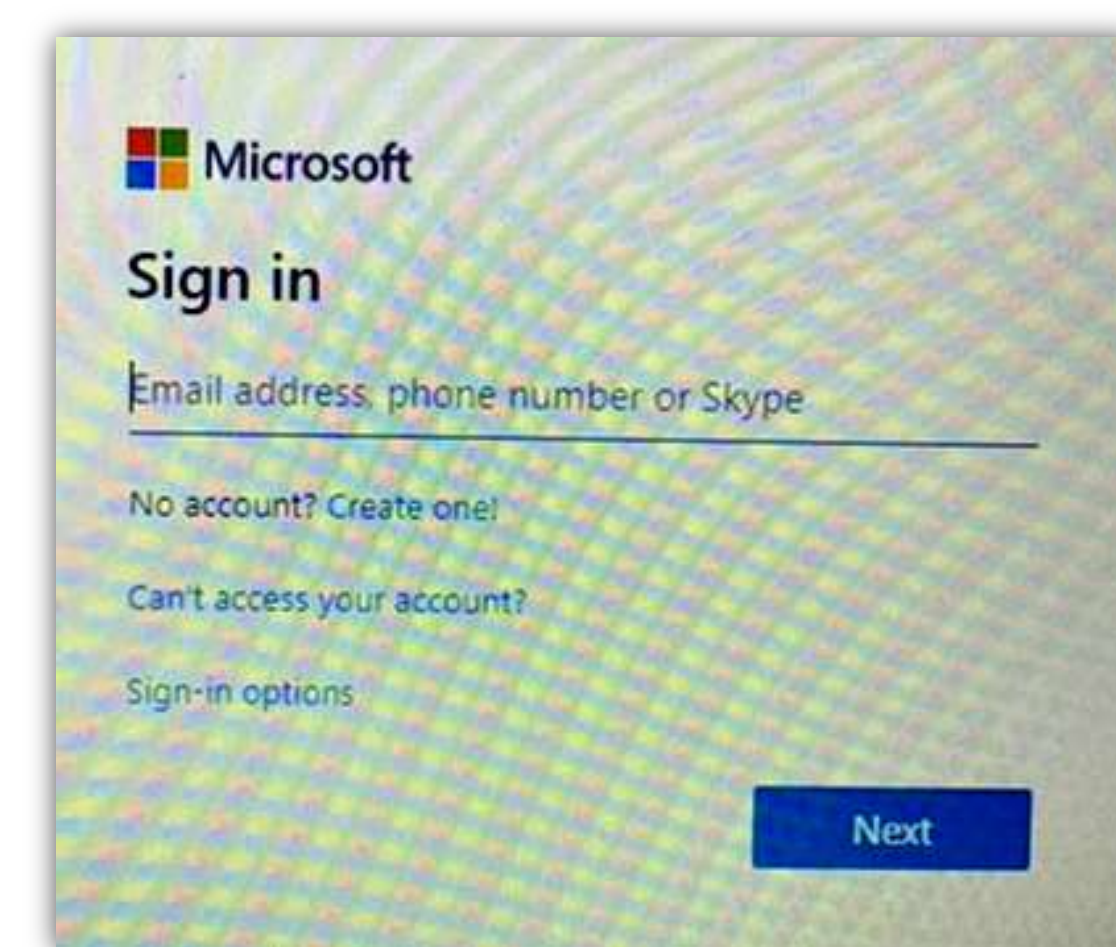

You will have a letter with your child's school email address and password. The email address will begin with their first and surname then @gatedu.net

You can choose to download the Windows app or use the web app - either should work without any difficulty.

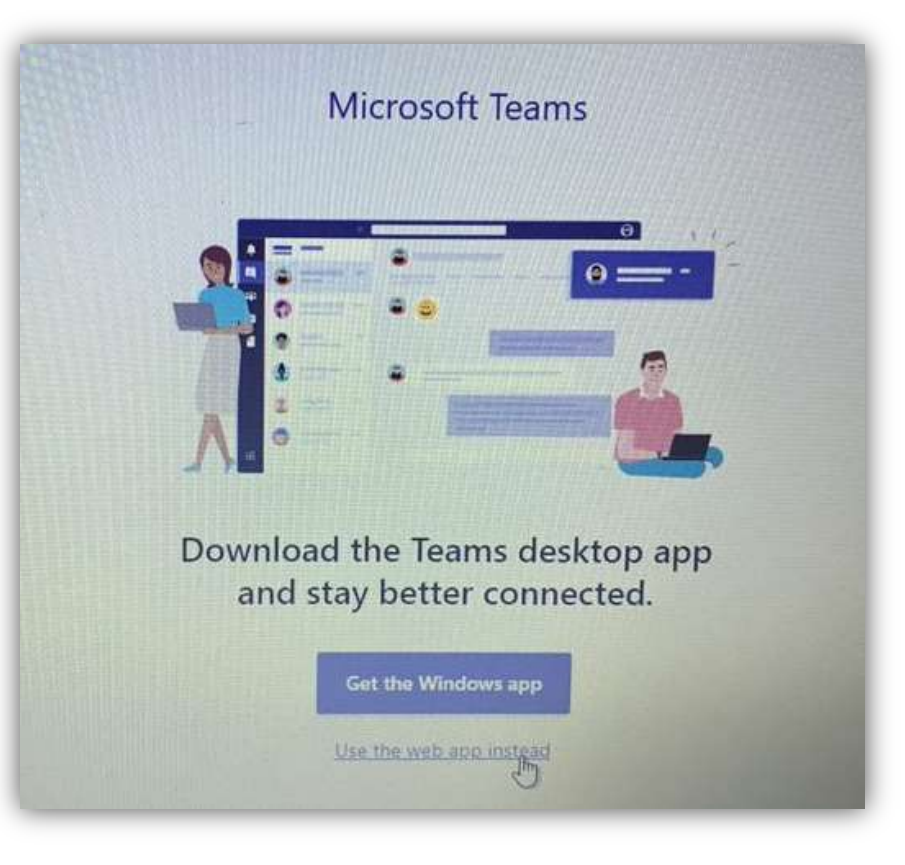

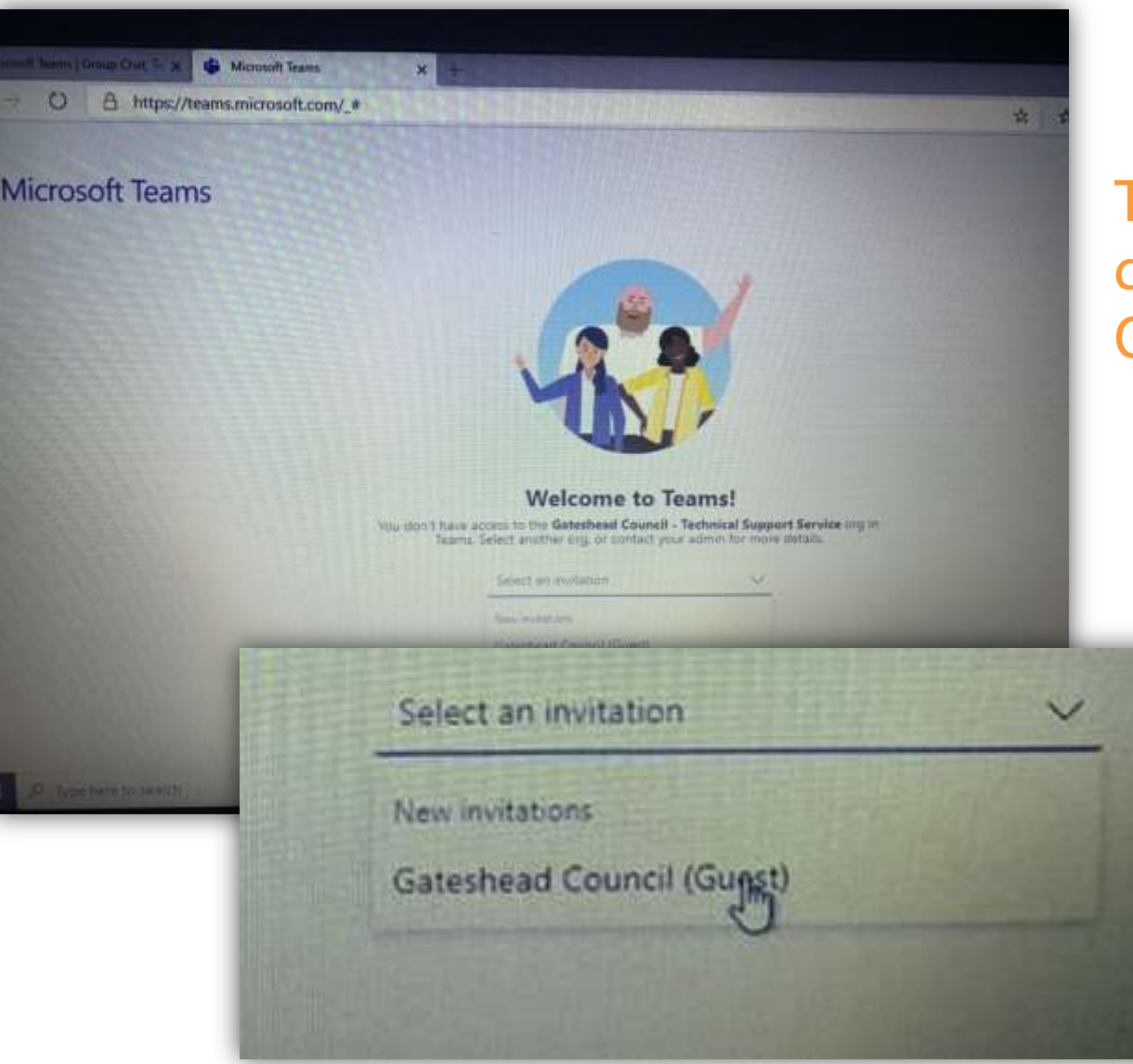

This page may appear, if it does, choose Gateshead Council (Guest)

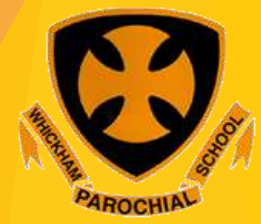

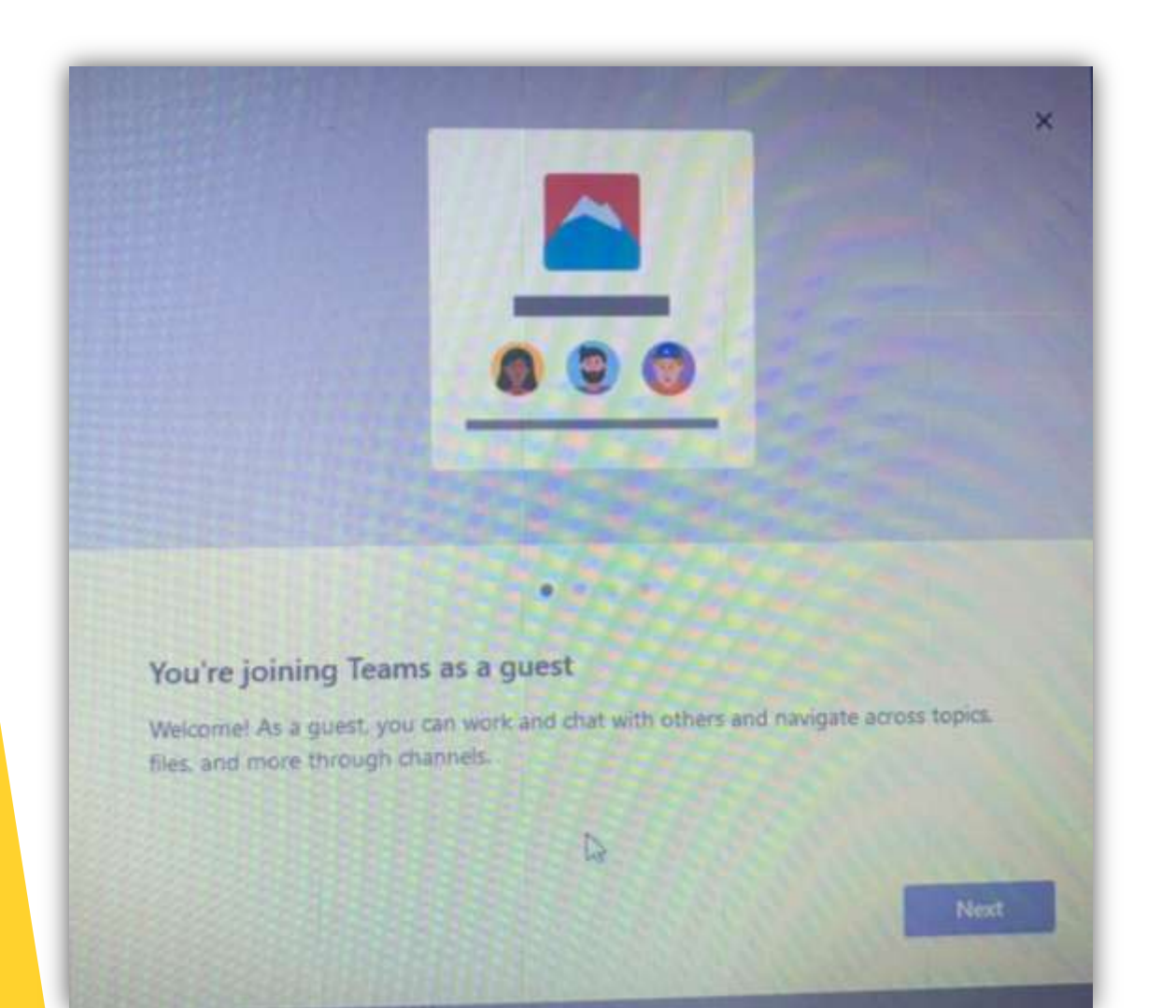

At this point you may need to go through some window pop-ups like this, just keep choosing 'Next' until you get to the page 'Let's Go' at which point you are nearly there!

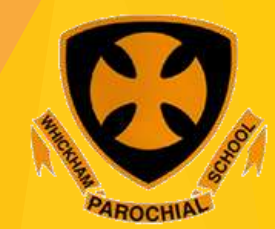

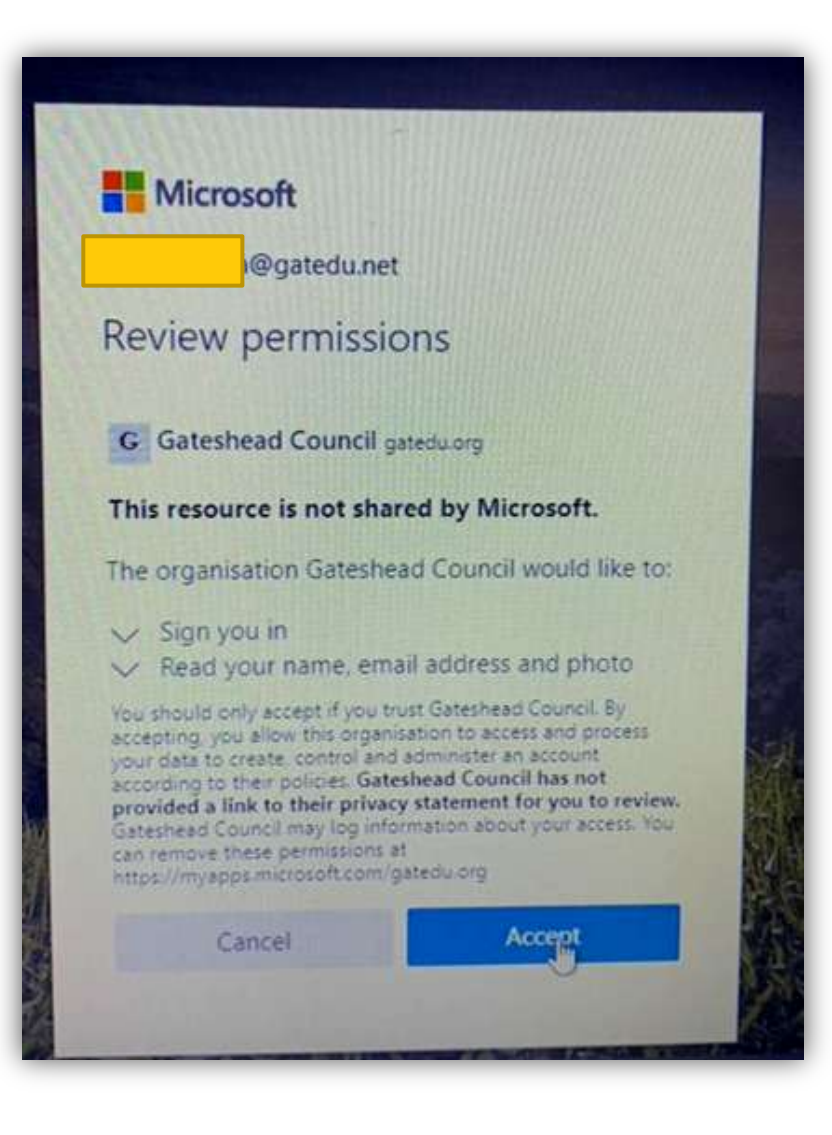

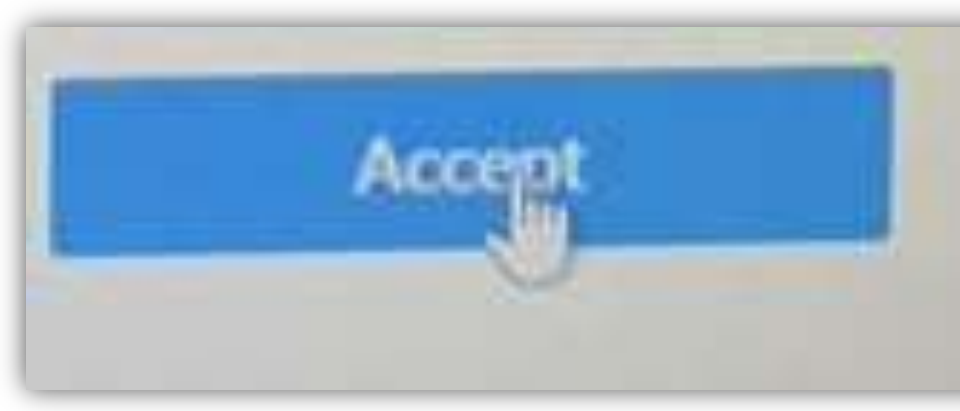

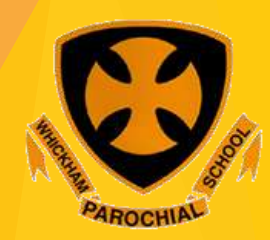

|                                                                | Q Search                                                                                                    |
|----------------------------------------------------------------|----------------------------------------------------------------------------------------------------|
| ams                                                            | ♥ I General Posts Files Dass Notabook Assignments Grades                                                                                                    |
| M Year 1 Intake 2019<br>General<br>M Whickham Parochial Intake |                                                                                                    |
|                                                                | Welcome to the class!                                                                                                    |
|                                                                | Control Particle Particular Terrented in the Teach Control Parallelence (Which have Recorded a State and Markow (Which have Recorded a State and Markow (Which ha |
|                                                                | 25 Radad Walter (Western Frenchen und Berlin und Berlin und B                                                                                                    |

And you're on!! It will be much easier next time. Click where the star is and your child's teacher will have started a chat for you to add to so that we know you're on. Just give us a 'hello' and we'll be happy.

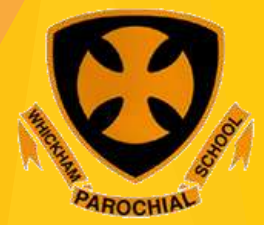